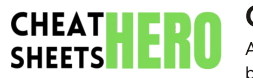

# **Cygwin Cheatsheet**

A comprehensive cheat sheet for using Cygwin, a Unix-like environment and command-line interface for Windows. This guide covers installation, basic commands, package management, and configuration tips to help you leverage the power of Cygwin efficiently.

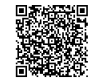

# Installation and Setup

| Installing Cygwin                                                                                                    | Basic Configuration                                                                                                    |                                                                                                    |
|----------------------------------------------------------------------------------------------------|----------------------------------------------------------------------------------------------------|----------------------------------------------------------------------------------------------------|
| <ul> <li>Download the Cygwin installer:</li> <li>Visit the official Cygwin website (<u>https://www.cygwin.com/</u>) and download setup-x86_64.exe for 64-bit systems or setup-x86.exe for 32-bit systems.</li> </ul>                                                                                                    | ~/.bashrc                                                                                                    | Configuration file for bash shell. Customize<br>your shell environment, aliases, and<br>functions here. This is executed for<br>interactive non-login shells. |
| Run the installer:         • Execute the downloaded file.         • Choose 'Install from Internet'.         • Select an installation directory (e.g., C: \cygwin64).         • Choose a local package directory.         Select packages:         • This is a crucial step. Search and select essential packages such as:         • gcc-core : C compiler         • make : Build automation tool         • gdb : GNU Debugger         • vim or nano : Text editors         • openssh : Secure Shell         • cur1 or wget : Web download utilities         • git : Version control system         • Click 'Next' to resolve dependencies and install the selected packages. | ~/.bash_profile                                                                                                    | Executed for login shells. It is commonly<br>used to set environment variables and<br>execute programs that should only be run<br>once at login.              |
|                                                                                                    | ~/.inputrc                                                                                                    | Configuration file for readline, the library<br>used for command-line input. Customize<br>key bindings and other input-related<br>settings.                   |
|                                                                                                    | Set the default editor.<br>Example: export<br>EDITOR=/usr/bin/vim in<br>~/.bashrc .<br>Ensure necessary directories<br>are in your PATH. Example:<br>export<br>PATH=\$PATH:/opt/my_tools/b<br>in |                                                                                                    |

## Create desktop icon:

• The installer can create a desktop and start menu icon for Cygwin.

### Add Cygwin to the Windows PATH:

• Add the Cygwin bin directory (e.g., C:\cygwin64\bin) to your Windows PATH environment variable. This allows you to run Cygwin commands from the Windows command prompt or PowerShell.

## **Essential Cygwin Commands**

### **Basic Navigation**

| pwd                    | Print working directory.                                                                                 |
|------------------------|----------------------------------------------------------------------------------------------------|
| <b>1</b> s             | List directory contents. Use <u>ls -1</u><br>for detailed listing, <u>ls -a</u> to show<br>hidden files. |
| cd<br>directo<br>ry    | Change directory. Use cd to go<br>up one level, cd ~ to go to the<br>home directory.                     |
| mkdir<br>directo<br>ry | Create a new directory.                                                                                  |
| rmdir<br>directo<br>ry | Remove an empty directory.                                                                               |

## File Operations

| touch<br>file                   | Create an empty file or update the timestamp of an existing file.                            |
|---------------------------------|----------------------------------------------------------------------------------------------|
| cp<br>source<br>destinat<br>ion | Copy a file or directory.                                                                    |
| mv<br>source<br>destinat<br>ion | Move or rename a file or directory.                                                          |
| rm<br>file                      | Remove a file. Use rm -r<br>directory to remove a directory<br>and its contents recursively. |
| cat<br>file                     | Display the contents of a file.                                                              |
| less<br>file                    | View file contents one page at a time. Use space to scroll, <b>q</b> to quit.                |

### System Information

| uname<br>-a | Display system information.                          |
|-------------|------------------------------------------------------|
| df -h       | Show disk space usage.                               |
| free -<br>m | Display memory usage in megabytes.                   |
| ps          | List running processes.                              |
| top         | Display dynamic real-time view of running processes. |

# Package Management with `apt-cyg`

## Installing `apt-cyg`

(apt-cyg) is a command-line package manager for Cygwin. It simplifies package installation and removal.

#### Installation:

download apt-cyg from: http://apt-cyg.github.io/

```
# install it (as administrator!)
```

install apt-cyg /bin

Note: You may need to adjust permissions to allow execution. Also, ensure wget is installed before attempting to download apt-cyg.

## **Advanced Usage and Tips**

### Working with Windows Paths

Cygwin uses a Unix-like file system structure, while Windows uses drive letters (e.g., C: ). Cygwin automatically mounts Windows drives under /cygdrive/.

- C:\ in Windows is equivalent to /cygdrive/c/ in Cygwin.
- You can navigate to Windows directories using Cygwin paths.

#### Example:

cd /cygdrive/c/Users/YourName/Documents

### **Running Windows Executables**

You can run Windows executables directly from the Cygwin terminal.

### Examples:

/cygdrive/c/Windows/System32/notepad.exe
#Runs notepad

notepad.exe #if C:\Windows\System32 is
in your PATH

#### Mounting Network Drives

You can mount network drives in Cygwin using the mount command.

### Example:

mount -f //network/share
/mnt/network\_share

Replace *//network/share* with the actual network path.

### Basic `apt-cyg` Commands

| apt-cyg update               | Update the package list.          |
|------------------------------|-----------------------------------|
| apt-cyg install package_name | Install a package.                |
| apt-cyg remove package_name  | Remove a package.                 |
| apt-cyg search package_name  | Search for a package.             |
| apt-cyg show package_name    | Show information about a package. |
| apt-cyg upgrade              | Upgrade all installed packages.   |

### Troubleshooting

#### Permissions Issues:

- Cygwin may have issues with file permissions, especially when accessing files created by Windows.
- Use chmod and chown to adjust permissions if necessary.

#### Path Issues:

- Ensure that the Cygwin **bin** directory is correctly added to the Windows **PATH**.
- Verify that the necessary environment variables are set in ~/.bashrc or ~/.bash\_profile.